# LA 4G WIFI KIT Käyttöohje

Kiitos että hankit LA 4G WIFI KIT -reitittimen. Lue tämä käyttöohje huolellisesti ennen laitteen asennusta ja käyttöä.

## 1. Tekniset tiedot

- Käyttölämpötila:  $-30^{\circ}$ C  $--+60^{\circ}$ C
- Ilman suhteellinen kosteus: 5%--95%
- Taajuusalueet:
- LTE: B1/2/3/5/7/8/20/38/40
- LTE: B1/2/3/5/7/8/28/38/39/40/41(Valinnainen)
- Virtalähde: AC :100V~240V, 50Hz~60Hz

Ulostulo DC: 15V, 1000mA

Mitat:252mm\*112mm\*58mm(Ulkoyksikkö)
105mm\* 95mm\*20mm (Sisäyksikkö)

● Suojausluokka IP66

• Tiedonsiirtonopeudet lähetys ja lataus: LTE(Cat 4) 150Mbps/download;50Mbps/uplink

## 2. Liitännät ja merkkivalot

## 2.1 Liitännät

2.11 Reitittimen ulkoyksikön liitännät

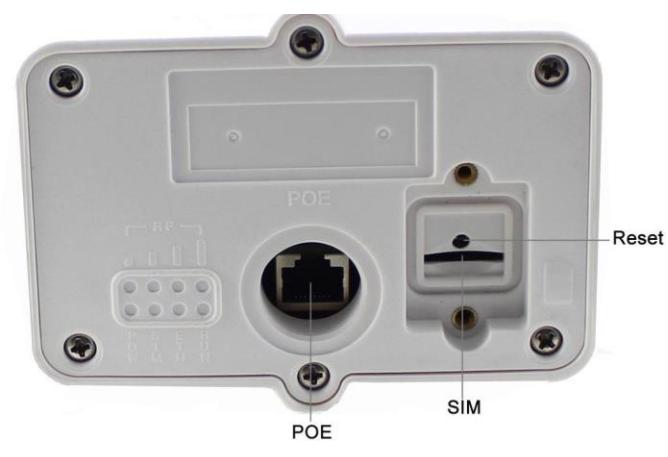

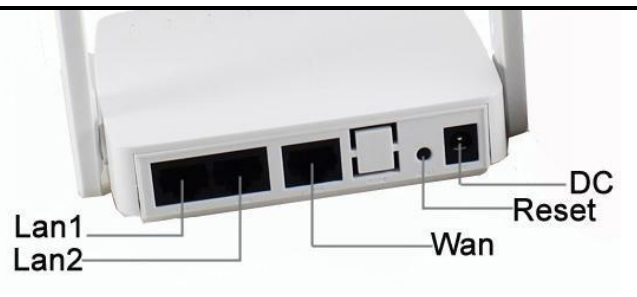

## 2.2 Merkkivalot

### 2.21 Ulkoyksikön merkkivalot

| Merkkivalo | Tila                   | Kuvaus                                                                 |  |  |
|------------|------------------------|------------------------------------------------------------------------|--|--|
| RF         | Mikään<br>valo ei pala | Ei signaalia (Signaalin tila voidaan katsoa myös laitteen asetuksista) |  |  |
|            | 1 valo                 | Heikko signaali                                                        |  |  |
|            | 2 valoa                | Kohtalainen signaali                                                   |  |  |
|            | 3 valoa                | Hyvä signaali                                                          |  |  |
|            | 4 valoa                | Erittäin hyvä signaali                                                 |  |  |
| SYS        | Pois                   | Ei virransyöttöä laitteelle                                            |  |  |
|            | Päällä                 | Virransyöttö on päällä                                                 |  |  |
| SIM        | Pois                   | Ei SIM-korttia tai SIM-korttia ei voida<br>lukea                       |  |  |
|            | Päällä                 | SIM-kortti asennettu                                                   |  |  |
| ETH        | Pois                   | Ei yhteyttä tietokoneeseen                                             |  |  |
|            | Päällä                 | Yhteys tietokoneeseen muodostettu                                      |  |  |
| RUN        | Pois                   | Laite ei ole päällä                                                    |  |  |
|            | Päällä                 | Laite on päällä                                                        |  |  |
|            |                        |                                                                        |  |  |

### 2.22 Sisäyksikön merkkivalot

| ch 01      | (lo       | 11                                     | Ø                         | F                          | ŗ               |  |
|------------|-----------|----------------------------------------|---------------------------|----------------------------|-----------------|--|
| 0 0        | 0         | 0                                      | 0                         | 0                          | 0               |  |
| Merkkivalo | Tila      | Kuvaus                                 | (vasemn                   | ıalta oike                 | alle)           |  |
|            | Pois      | Ei virransyöttöä, laite on pois päältä |                           |                            |                 |  |
| VIKIA      | Päällä    | Virransyöttö kytketty, laite on päällä |                           |                            |                 |  |
|            | Pois      | Ei signaa<br>katsoa m                  | lia (Signa<br>yös laittee | alin tila vo<br>n asetuksi | oidaan<br>ista) |  |
| Signaali   | Punainen  | Heikko signaali                        |                           |                            |                 |  |
|            | Keltainen | Kohtalair                              | ien signaa                | ıli                        |                 |  |
|            | Vihreä    | Hyvä sigi                              | naali                     |                            |                 |  |

| W/LAN                                        | Pois    | WiFi pois päältä                  |  |  |
|----------------------------------------------|---------|-----------------------------------|--|--|
| WLAN                                         | Vilkkuu | WiFi päällä ja liikennöi          |  |  |
|                                              | Pois    | Ei tiedonsiirtoa ulkoyksikköön    |  |  |
| DATA                                         | Päällä  | Tiedonsiirto ulkoyksikköön toimii |  |  |
| WAN                                          | Pois    | Ei yhteyttä ulkoyksikköön         |  |  |
|                                              | Päällä  | Yhteys ulkoyksikköön muodostettu  |  |  |
| LAN1/                                        | Pois    | Ei yhteyttä tietokoneeseen        |  |  |
| LAN2 Päällä Yhteys tietokoneeseen muodostett |         |                                   |  |  |

## 3. Asennus

3.1 Aseta SIM-kortti oikein päin ulkoyksikön pohjassa olevaan sille

tarkoitettuun aukkoon kuvan osittamalla tavalla:

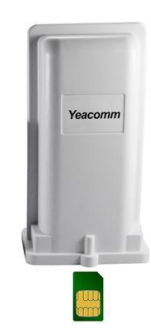

3.2 Yhdistä sisä- ja ulkoyksikkö vähintään CAT5e-luokan kaapelilla (ei sisälly toimitukseen). Kytke kaapeli ulkoyksikön POE-porttiin ja sisäyksikön WAN-porttiin.

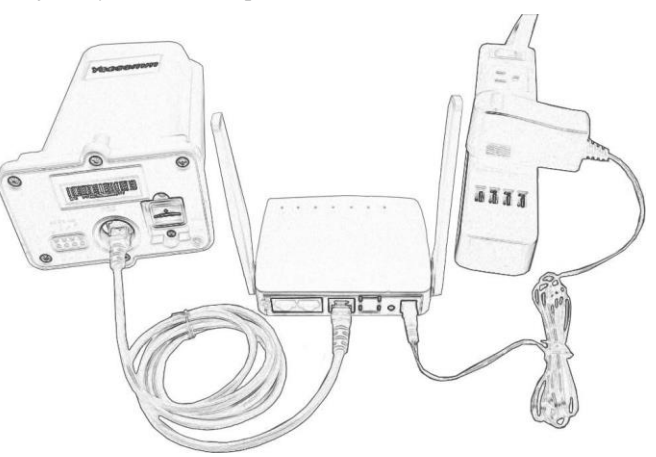

3.3 Sijoita ulkoyksikkö avoimeen tilaan, etupaneeli kohti matkapuhelinverkon tukiasemaa. Kiinnitä ulkoyksikkö tukevasti.

| 3.4 | Kytke  | virtalaite. | Laite | käynnistyy, | tämä | voi | kestää | noin | 1-2 |
|-----|--------|-------------|-------|-------------|------|-----|--------|------|-----|
|     | minuut | tia         |       |             |      |     |        |      |     |

#### Huomio:

- 1) Älä aseta SIM-korttia laitteen ollessa päällä.
- 2) Käytä vain laitteen mukana tullutta verkkolaitetta.

## 4. Asetusten pikaohje

Voit liittää tietokoneesi reitittimeen ethernetin tai WIFIn avulla. Laite tukee Windows XP, Windows 7/8/10, MAC OS,

Linux, Android -käyttöjärjestelmiä.

verkon tiedot (SSID ja WIFI salasana) lukevat sisäyksikössä olevassa tarrassa. Huolimatta liityntätavasta, käytä "hae IP-osoite automaattisesti" -asetusta.

#### Kohta 1:

Kirjoita internetselaimen osoiteriville laitteen ip-osoite 192.168.0.1 ja paina ENTER. Laitteen asetussivu aukeaa:

|                            | BUNKTRE STATUS             |                      |                 |                               |
|----------------------------|----------------------------|----------------------|-----------------|-------------------------------|
| Systan Statux 🔻            | Repairs Time               | 3 min                | trarace Load    | 0.34 0.35 0.15                |
| Sunning Information        | summer contract.           |                      | and age of the  |                               |
| Attached Devices           | BOBILE NETBORK             |                      |                 |                               |
| Traffic Statistics         | Dial Hode:                 | Automatic dialing    | Hode Status:    | Connected Disconnect          |
| Version Information        | Metwork Mode:              | 45                   | Signal Quality: | 4                             |
| MIDILE PERFORE SCALOS      | Signal Strength:           | -55                  | CS Status:      | Registered, the local network |
| Bevice Settings 🔹 🕨        | PLAN:                      | 46000 / China Mobile | PS/EPS Status:  | Registered, the local network |
| se +                       | SIN/USIN CARD              |                      |                 |                               |
| Firenall ><br>Banagement > | SIM/WSIM:                  | Frenent              | PIN Code:       | No Need FIN                   |
|                            | PUK Code:                  | Ho Hand FUE          |                 |                               |
|                            | TAX                        |                      |                 |                               |
|                            | BAC:                       | CA: 84: 89:05:56:80  | 19:             | 10.242.139.166                |
|                            | Subnet Bask:               | 255, 255, 255, 252   | Gateray:        | 10.242.139.165                |
|                            | Primary DES:               | 211. 143. 147. 120   | Secondary BHS:  | 112.5.230.54                  |
|                            | RuPackets:                 | 3794                 | RzBytes:        | 1887425                       |
|                            | TzPackets:                 | 3175                 | TzBytes:        | 817748                        |
|                            | Bemote Management<br>Time: |                      |                 |                               |
|                            | LAN                        |                      |                 |                               |
|                            | BAC:                       | 00:03:7F:13:26:4F    | 19:             | 192.168.0.1                   |
|                            | Gaterar:                   | 255.255.255.0        | DHCP Server:    | Enabled                       |

#### Kohta 2:

- ♦ Jos laite tunnistaa mobiilioperaattorin APN:n automaattisesti ja on muodostanut yhteyden internetiin, sinun ei tarvitse lisätä tai muokata APN-asetuksia.
- Jos laite ei tunnista mobiilioperaattorin asetuksia automaattisesti, syötä APN-asetukset käsin: Valitse Device Settings -> WAN Settings ->APN ja syötä APN-asetukset. Jos APN-asetukset eivät ole oikein, laite ei yhdisty internetiin.

| Edit(Add) APH Profile |                                                                                                    | Turned-off |
|-----------------------|----------------------------------------------------------------------------------------------------|------------|
| Profile Name:         |                                                                                                    |            |
| APN:                  |                                                                                                    |            |
| User Name:            |                                                                                                    |            |
| Password:             |                                                                                                    |            |
| Authentication Type:  | None 🔻                                                                                                    |            |
|                       | Save                                                                                                    |            |
|                       | The second second second second second second second second second second second second second second second se |            |

### 5. Reitittimen asetukset

Älä muuta asetuksia jos laite toimii oikein. Jos muutat asetuksia ja laite ei enää toimi, paina sisäyksikössä olevaa RESET-painiketta yli 7 sekuntia jolloin laite palautuu oletusasetuksiin.

| Päävalikko        | Alavalikko                                                             | Asetukset                                                                                                    |  |  |
|-------------------|------------------------------------------------------------------------|----------------------------------------------------------------------------------------------------|--|--|
| System<br>status  | Home<br>gateway<br>informati<br>on<br>status<br>Online<br>termin<br>al | Reitittimen tilatiedot, kuten<br>käyttötunnit, LTE-verkko, SIM,<br>WAN, LAN, WLAN -tiedot.<br>Päätelaitteen tiedot, MAC, IP                                                       |  |  |
|                   | status                                                                 |                                                                                                    |  |  |
|                   | Traffic<br>Statistics                                                  | Liikennöintitiedot                                                                                                    |  |  |
|                   | Version<br>info                                                        | Reitittimen käyttöjärjestelmän ja<br>laitteiston versiotiedot                                                                                                    |  |  |
|                   | LTE info                                                               | Yksityiskohtaiset LTE-tiedot, mm.<br>taajuus, solu, RSRP, SINR, RSRQ jne.                                                                                                    |  |  |
| Device<br>Setting | WAN<br>Setting                                                         | Verkon valinta: Auto, 4G ensisijainen,<br>vain 4G, 3G ensisijainen, vain 3G, jne.<br>APN-asetukset,<br>IPV4 / IPV6: Aseta IP-protokolla.<br>Oletuksena on IPV4 / IPV6 dual stack. |  |  |

|                  |                | PIN, MTU, DNS -asetukset                         |  |  |
|------------------|----------------|--------------------------------------------------|--|--|
|                  | WLAN           | Kytke WiFi päälle/pois                           |  |  |
|                  |                | päältä. Aseta langattoman                        |  |  |
|                  | Setting        | lähiverkon tunnust WiFi                          |  |  |
|                  |                | SSID, salasana, salaus ja                        |  |  |
|                  |                | kanava                                           |  |  |
|                  |                | DHCP: Aseta DHCP- ja IP. Jos DHCP                |  |  |
|                  |                | otetaan pois päältä, ei laite enää hae IP-       |  |  |
|                  | DHCP           | osoitetta automaattisesti ja IP-osoite           |  |  |
|                  |                | pitää asettaa manuaalisesti.                     |  |  |
|                  | IPV6 set       | IPV6 osoitteen jakaminen, PNAT-<br>toiminto.     |  |  |
| G) 4G            | New<br>message | Luo uusi SMS-viesti                              |  |  |
| SMS              | Inbox          | Saapuneet                                        |  |  |
| function         | Draft          | Luonnokset                                       |  |  |
|                  | Sent           | Lähetetyt                                        |  |  |
|                  | Filtoring      | Porttien suodatus, IP-osoitteen                  |  |  |
| Firowall         | Pulos          | suodatus, URL suodatus,                          |  |  |
| Filewall         | Kules          | MAC sidonta                                      |  |  |
|                  | Speed limit    | IP nopeuden rajoitus                             |  |  |
|                  | System         | Aseta käyttäjätunnus ja salasana, laitteen       |  |  |
|                  | setting        | uudelleenkäynnistysasetukset ja<br>käyttötunnit. |  |  |
|                  | System log     | Järjestemän loki                                 |  |  |
|                  | Reboot         | Järjestelmän uudelleenkäynnistys                 |  |  |
| System           | System         | Ohielmietenäivitus                               |  |  |
| manage .<br>ment | update         | Onjennistoparvitys                               |  |  |
|                  | Module         | I TE-moduulin objelmistonäivitus                 |  |  |
|                  | update         | ETE-moduum onjennistopaivitys                    |  |  |
|                  | Config         | Paitittiman järjastalmässatustan näivitus        |  |  |
|                  | update         | Kentumen jarjestennaasetusten palvitys           |  |  |
|                  | Restart        | Laitteen uudelleenkäynnistys                     |  |  |
|                  | device         | Latteen uudeneenkäyiiiiistys                     |  |  |